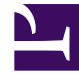

# **GENESYS**<sup>®</sup>

This PDF is generated from authoritative online content, and is provided for convenience only. This PDF cannot be used for legal purposes. For authoritative understanding of what is and is not supported, always use the online content. To copy code samples, always use the online content.

# Genesys Interaction Recording Solution Guide

Deploying Recording Crypto Server

5/3/2025

# Deploying Recording Crypto Server

# Contents

- 1 Deploying Recording Crypto Server
  - 1.1 Installing Recording Crypto Server
  - 1.2 Configuring Recording Crypto Server

Genesys Interaction Recording (GIR) needs the Recording Crypto Server (RCS) to manage the certificates and the encryption/decryption process when retrieving and playing back the stored recording files.

# Important

- RCS does not support on-the-fly configuration changes. Restart RCS to apply changes to the Genesys Advanced Disconnect Detection Protocol (ADDP) configuration.
- RCS will not start if Configuration Server is using UCS-2 encoding. In this scenario, use UTF-8 or set the Configuration Server option [confserv] allow-mixed-encoding to true.

# Installing Recording Crypto Server

#### Preparing the Host

You must install the correct JRE version on the host machine where the Recording Crypto Server will be installed. For Recording Crypto Server 8.5.095.22 (or higher), JRE 17 is required. For Recording Crypto Server 8.5.095.17 (or lower), JRE 8 is required.

# Important

For more detailed information about the supported versions for each operating system, see the Genesys Supported Operating Environment Reference Guide.

To install JRE:

- 1. Perform one of the following:
- For Recording Crypto Server 8.5.095.22 (or higher), download and install Java Runtime Environment (JRE) 17 from your preferred provider. For example, you can download this from use an OpenJDK version of the software.
- For Recording Crypto Server 8.5.095.17 (or lower), download and install Java Runtime Environment (JRE) 8 from your preferred provider. For example, you can download this from Oracle or use an OpenJDK version of the software.
- Set the following environment variables for your host, as follows:
  - (Linux) Insert the following lines into the /etc/profile file: export JAVA\_HOME=/usr/lib/java/jre-<version of Java downloaded>/jre Log out and log in again to activate the new environment variables in the current session.

 (Windows) Create a new System Variable named JAVA\_HOME and use the path that was used during installation as the value. To do this, right-click your Computer icon. Select Properties > Advanced System Settings > Environment Variables, and then create the JAVA\_HOME variable.

#### Installing Recording Crypto Server Using the Deployment Wizard

For instructions about installing Recording Crypto Server using the Genesys Administrator Extension, see the Solution Deployment section of the Genesys Administrator Extension User Guide.

When Recording Crypto Server (RCS) is started for the first time, and then terminated (either by using the Solution Control Interface or by killing the process) soon after, the RCS directory structure might be left in a partially initialized state. This can cause RCS to fail on subsequent attempts to start. To work around this, do not terminate RCS for at least 60 seconds starting it for the first time. If the directory structure is still invalid, delete all sub-directories in the RCS root directory, except for the conf and legal directories. When RCS is re-started, the required directories will be created.

Installing the Java Cryptography Extension (JCE) Unlimited Strength Jurisdiction Policy Files

#### Important

If you are using Java 17, this step is not required.

In older versions of Java 8, the default installation limits key sizes to 128 bits. Larger key sizes can be enabled by installing Java Cryptography Extension (JCE) Unlimited Strength Jurisdiction Policy Files.

# Important

- If you are using an OpenJDK version of Java, no additional cryptography configuration is required.
- If the Java 8 version you are using is older than Java 8u151, then follow the installation steps for JCE described below.
- If you are using Java 8u151 or 8u152, you do not need to download and install JCE. However, you must make a change to the unlimited policy option in the JRE\_HOME/lib/ security/java.security file. Find the #crypto.policy=unlimited line and remove the hash (#) character to uncomment it.
- If you are using Java 8u161 or newer, no additional cryptography configuration is required.

To install:

1. If you are using the Oracle version of Java 8, download the Java 8 specific package from the **Oracle** website and follow the instructions provided with the package.

 Copy the Local\_policy.jar and Us\_export\_policy.jar files to the JRE\_HOME/lib/security directory. If there are already copies of these files in that directory, make backup copies of these existing files in case you want to revert the installation.

# Important Make sure that the policy files are installed before starting the RCS for the first time. RCS will not start without these files.

# Upgrading Recording Crypto Server

- 1. Make a backup copy of the **rcs.properties** file.
- 2. Make a backup copy of the keystore file.
- 3. Uninstall the Recording Crypto Server component.
- 4. Install the new Recording Crypto Server component.
- 5. Copy the settings from the backup copy of the **rcs.properties** file to the new **rcs.properties** file.
- 6. Copy the backup **keystore** file to the desired **keystore** file location and update the **rcs.properties** configuration file's **keystorepath** parameter to point to this file.

# Configuring Recording Crypto Server

This section describes how to configure the Recording Crypto Server in your environment using Genesys Administrator Extension.

For more information about using Genesys Administrator Extension, see the Genesys Administrator Extension Help.

#### Configuring the KeyStore and Certificate Authority

For information on how Genesys supports TLS for secure data exchange, refer to Securing Connections Using TLS in the Genesys Security Deployment Guide.

The Recording Crypto Server stores certificate and key data files based keystores. Certificates uploaded to the server can be optionally validated against a Certificate Authority (CA).

#### Important

The CA configuration is used for recording certificates and not for TLS network connections. This section describes the keystore and CA related configuration parameters.

To limit access, all recording encryption key related parameters are stored in a local **<Recording Crypto Server Install Directory>/conf/rcs.properties** configuration file.

The following table lists the parameters used in the **rcs.properties** configuration file.

| Parameter Name   | Default Value | Description                                                                                                    |
|------------------|---------------|----------------------------------------------------------------------------------------------------|
| keystorepath     | keystore.bin  | Specifies the path to the keystore<br>file. If HA is enabled, the keystore<br>file should be accessed through a<br>network share (see Configure<br>HA).                                                                                                    |
| keystorepassword | genesys       | Specifies the password that<br>accesses the keystore file.<br>Note: The keystorepassword parameter<br>can be overridden by the<br>RCS_KEYSTORE_PASSWORD environment<br>variable. In this case the same password<br>is used for both keystorepassword and<br>keypassword.                                                                                                    |
| keypassword      | genesys       | <ul> <li>Specifies the password used for each private key that is added to the keystore.</li> <li>Note: <ul> <li>The same password is used for each private key.</li> <li>The keypassword parameter can be overridden by the RCS_KEYSTORE_PASSWORD environment variable. In this case, the same password is used for both keystorepassword and keypassword.</li> </ul> </li> </ul>                                                                    |
| cacertstorepath  | Java-R00T     | <ul> <li>Specifies the CA certificate<br/>keystore. Possible values are:</li> <li>Java-R00T—The path to the<br/>default Java JRE CA certificate<br/>file.</li> <li>Windows - R00T—The path to<br/>the Windows system<br/>keystore. This is not valid for<br/>Linux systems.</li> <li>File Path—The path to use the<br/>CA keystore. This file must be<br/>a Java JKS keystore file.</li> <li>None—Disables validation of<br/>certificates.</li> </ul> |

| Parameter Name      | Default Value | Description                                             |
|---------------------|---------------|---------------------------------------------------------|
| cacertstorepassword | changeit      | Specifies the password for the CA certificate keystore. |

The following shows an example **rcs.properties** configuration file:

keystorepath=keystore.bin keystorepassword=keystorepassword keypassword=keypassword cacertstorepath=Java-R00T cacertstorepassword=capassword

#### Configuring the Connection to Interaction Recording Web Services (Web Services)

The Recording Crypto Server uses API calls to Interaction Recording Web Services (or Web Services if you're using version 8.5.210.02 or earlier) for recording playback and archival operations. To configure the Interaction Recording Web Services (Web Services) connection, set the following parameters in the **[htcc]** section of the Recording Crypto Server application:

| Parameter Name    | Default Value         | Description                                                                                                    |
|-------------------|-----------------------|----------------------------------------------------------------------------------------------------|
| baseurl           | https://htcchost:8080 | Specifies the base URL for the<br>Interaction Recording Web<br>Services (Web Services)<br>connection. This parameter is<br>dependent on the Interaction<br>Recording Web Services (Web<br>Services) server protocol (http or<br>https), port, and URL suffix.                                                                                                    |
| internalUrlPrefix | /api/v2               | Controls the prefix added to<br>requests sent to Interaction<br>Recording Web Services to<br>retrieve recording files. By<br>default, or if a value other than<br><b>disable</b> is specified, RCS will<br>concatenate the <b>baseur</b> l,<br><b>internalUrlPrefix</b> , and the<br><b>mediaPath</b> returned by RWS as<br>the request URL. If the<br><b>internalUrlPrefix</b> value is set to<br><b>disable</b> , RCS will use the<br><b>mediaUri</b> from the metadata<br>instead when fetching the<br>recordings from RWS. |
| domain            | Empty string          | Specifies the domain of the<br>Interaction Recording Web<br>Services (Web Services) contact<br>center. This is the domain ID set<br>for the contact center within<br>Interaction Recording Web<br>Services (Web Services).                                                                                                    |
| user              | ops                   | Specifies the name of the<br>operations user for the<br>Interaction Recording Web                                                                                                    |

| Parameter Name              | Default Value | Description                                                                                                    |
|-----------------------------|---------------|----------------------------------------------------------------------------------------------------|
|                             |               | Services (Web Services) connection.                                                                                                    |
| password                    | opspassword   | Specifies the password of the<br>operations user for the<br>Interaction Recording Web<br>Services (Web Services)<br>connection.                                                                                                    |
| max-sr-playback-connections | 50            | Specifies the maximum number<br>of HTTP connections between<br>Recording Crypto Server and<br>Interaction Recording Web<br>Services (Web Services) for<br>screen recording playback.                                                                                                    |
| contactcenterid             | Empty string  | Specifies the contact center ID<br>value in the RCS requests sent to<br>Interaction Recording Web<br>Services (RWS). If this value is<br>not specified, the contact center<br>ID information is derived from<br>the /api/v2/ops/contact-<br>centers request sent to RWS.<br>Important: If you are a<br>Recording Crypto Server API user<br>and you specify an empty<br>Contact Center ID (CCID) when<br>using the /rcs/contact-<br>centers/ <ccid>/recordings/<br/>path, you will receive a<br/>misleading HTTP 403 Access is<br/>denied message.</ccid>                                                                                                    |
| trusted-ca                  | false         | Configures TLS certificate<br>validation when making a secure<br>outbound connection to<br>Interaction Recording Web<br>Services (RWS). Valid values are<br>true, false, and the path to a<br>trusted certificate authority (CA)<br>bundle. The CA file must be in<br>PEM format. RCS will exit during<br>initialization under the following<br>conditions: CA path does not<br>exist, CA file is not a valid PEM<br>file, or CA file is corrupted. For<br>more information, see<br>Configuring TLS connection to<br>Interaction Recording Web<br>Services (Web Services) in the<br>Configuring Transport Layer<br>Security (TLS) Connections<br>(Optional) section. |

# Configuring Cross Origin Resource Sharing (CORS)

If Interaction Recording Web Services (or Web Services if you're using version 8.5.210.02 or earlier) has Configuring Cross-Site Request Forgery (CSRF) protection enabled, CORS must be configured.

To configure CORS, set the following options in the **[cors]** section of the Recording Crypto Server application:

| Parameter Name     | Default Value                                                                  | Description                                                                                                    |         |
|--------------------|--------------------------------------------------------------------------------|----------------------------------------------------------------------------------------------------|---------|
| allowed-origins    | empty                                                                          | Specifies the allowed origins list<br>that is attached in the HTTP<br>response Access-Control-Allow-<br>Origins header, sent to a cross-<br>origin request. In this case, it<br>must be a list of all base URLs<br>used by the users to connect to<br>SpeechMiner Web. |         |
| allowed-headers    | X-Requested-With,Content-<br>Type,Accept,Origin,Cookie,aut<br>CSRF-TOKEN,Range | Specifies the allowed headers list<br>that is attached in the HTTP<br>horespontserAccessd,GomtroContowctCer<br>Headers header, sent to a cross-<br>origin request.                                                                                                    | nterId, |
| allowed-methods    | GET, POST, PUT, DELETE, OPTIONS                                                | Specifies the allowed methods<br>list that is attached in the HTTP<br>response Access-Control-Allow-<br>Methods header, sent to a cross-<br>origin request.                                                                                                    |         |
| allow-credentials  | true                                                                           | Specifies the value sent in<br>Access-Control-Allow-Credentials<br>header of the HTTP response to<br>cross-origin request.                                                                                                    |         |
| enable-cors-filter | true                                                                           | Enables handling cross-origin<br>requests originating from other<br>domains like SpeechMiner Web.<br>The value should always be true<br>for CORS security to be active.                                                                                                |         |

# Configuring SameSite Cookie for Screen Recording Playback (Optional)

The Recording Crypto Server provides the ability to enable the **SameSite=None** and **Secure** cookie attributes for the cookie used for screen recording playback in the SpeechMiner browser application. These attributes are not set by default.

To configure the **SameSite** and **Secure** cookie attributes, set the following option within the **[general]** section of the Recording Crypto Server application:

#### Important

Before enabling this option, ensure that the connection between the SpeechMiner

browser application and Recording Crypto Server is configured to use HTTPS. If you set the value of this option to true and are using HTTP, the cookie will not be returned by the browser.

| Parameter Name  | Default Value | Description                                                                                                    |
|-----------------|---------------|----------------------------------------------------------------------------------------------------|
| samesite.enable | false         | Specifies whether the<br>SameSite=None and Secure<br>cookie attributes are set during<br>screen recording playback from<br>the SpeechMiner browser<br>application. |

#### Configure Passwords

# Important

- In a Linux or Windows environment, RCS supports reading the RCS keystore password from an environment variable instead of from the configuration file. When both are available, the environment variable takes precedence.
- **RCS\_KEYSTORE\_PASSWORD** maps to the existing configuration parameters keystorepassword and keypassword in the RCS properties file. When specified the same password is used for both parameters.

In a Windows environment only, the Recording Crypto Server (RCS) can store the password in the Windows Vault instead of in the rcs.properties file.

For example, run the following commands for the Recording Crypto Server located at <Recording Crypto Server Directory>\scripts\powershell:

**Command to store:** encryptPassword.bat [-store <path to credentials store>] -password <password>

Command to start RCS: startRCS.bat [-store <path to credentials store>] -rcs
<command to start RCS>

```
For example:
startRCS.bat -store C:\GCTI\RecordingCryptoServer\rcs.secret -rcs java %JAVA_OPTS%
-jar rcs.war -host host1.example.com -port 8888 -app RCS_Application
```

where:

- **host1.example.com** is the host for the Configuration Server.
- 8888 is the port for the Configuration Server.
- **RCS\_Application** is the RCS application object.

#### Important

If the command <path to credentials store> contains a space, the path must be enclosed with quotation marks (").

#### **Configuring Archiving**

The Recording Crypto Server provides support for automatic archiving of recordings that are older than a predefined time.

#### Important

Genesys recommends that the Media Lifecycle Management (MLM) functionality, which provides more flexible backup and purging rules, be used instead (see Media Lifecycle Management). New features, such as protecting recordings from deletion, are not supported with the Recording Crypto Server archiving mechanism.

To configure archiving, set the following options:

1. In the **[general]** section, set the **archive.block-size** option to the number of recordings RCS will fetch for archiving. The valid value ranges from 100 to 10000 and the default value is 5000. This option is used to verify that RCS does not run out of memory when it fetches all of the recordings at one time for archiving.

# Important

Genesys recommends setting the RCS maximum Java heap size to no less than 1024 MB when **archive.block-size** is 5000. This setting enables you to avoid RCS running out of memory. Increase the maximum Java heap size accordingly when you increase the **archive.block-size**. To set the maximum Java heap size for RCS, add the **JVM** option (-xmx1024m), to the RCS start script.

2. On the Annex tab of each Tenant (including the Environment Tenant), in the **[recording.archive]** section, set the following parameters:

| Parameter Name | Default Value                        | Description                                                                |
|----------------|--------------------------------------|----------------------------------------------------------------------------|
| interval       | 1                                    | Specifies how often, in days, the archiving process runs.                  |
| retentiontime  | 60                                   | Specifies how long, in days, to keep the recordings before archiving them. |
| speechminerurl | https://host/<br>interactionreceiver | Specifies the SpeechMiner URL where the recording metadata is stored.      |

| Parameter Name         | Default Value | Description                                                                                                    |
|------------------------|---------------|----------------------------------------------------------------------------------------------------|
| user                   | archiveuser   | Specifies the SpeechMiner<br>username used to authenticate<br>the SpeechMiner database.                                                                                                    |
| password               | changeit      | Specifies the SpeechMiner<br>password that is used to<br>authenticate the SpeechMiner<br>database.                                                                                                    |
| outputfolder           | archive       | Specifies the destination folder where the archived recordings are stored.                                                                                                    |
| speechminer-trusted-ca | false         | Configures TLS certificate<br>validation when making a<br>secure outbound connection to<br>SpeechMiner Interaction<br>Receiver. Valid values are true,<br>false, and the path to a<br>trusted certificate authority<br>(CA) bundle. The CA file must<br>be in PEM format. RCS will exit<br>during initialization under the<br>following conditions: CA path<br>does not exist, CA file is not a<br>valid PEM file, or CA file is<br>corrupted. For more<br>information, see Configuring<br>TLS connection to SpeechMiner<br>Interaction Receiver in the<br>Configuring Transport Layer<br>Security (TLS) Connections<br>(Optional) section. |

# Important

Genesys does not recommend using a Network driver for Recording Crypto Server archive output. Therefore, set output to be a physical hard drive on the same machine.

# Configuring High Availability

The Recording Crypto Server provides High Availability (HA) support to multiple Recording Crypto Server instances accessed through a load balancer. In this mode, all Recording Crypto Server instances use the same keystore file accessed through a network share, and are accessed through a single URL that utilizes the load balancer. To configure HA:

- 1. Set the Redundancy Type to Hot Standby on each Recording Crypto Server application instance. This setting enables logic for coordinated access to a shared keystore file.
- 2. Create a network share for the keystore file and set the **keystorepath** parameter in the Recording Crypto Server local configuration file to point to this file. Ensure that each Recording Crypto Server instance has read and write access to the keystore file.

- 3. Set the Recording Crypto Server URL parameter of the SpeechMiner application to the load balancer URL of Recording Crypto Server. If Genesys Administrator Extension is to be configured with a tenant specific URL for Recording Crypto Server, set this to the URL of the load balancer.
- 4. Create a Recording Crypto Server Cluster application using the recording\_crypto\_850 application template, and set the following parameters:
  - On the General tab:
    - Application Name—The name of the cluster (for example, RCS\_Cluster).
    - Working Directory—A period ".".
    - Command Line—A period ".".
    - Command Line Arguments—A period ".".
    - Host—The name of the host that the load balancer is installed on. This host must be in the configuration database.
  - On the Ports tab:
    - Configure the port by following the instructions provided in the Configure HTTP / HTTPS Port section.
- 5. Add a connection in the Genesys Administrator Extension application to the Recording Crypto Cluster application.

#### Important

For RCS HA configuration, each RCS instance operates in primary mode. The Backup Server setting on the Server Info tab of each RCS application should be set to None.

#### Example Load Balancer Configuration

The following is example configuration for the Apache load balancer. The details of setting up the required Apache modules are not shown. The load balancer setup must include "session sticky" so that a session that starts on a particular balancer member continues to be directed to the same member. This is achieved in the example below using the **route** and **stickysession** parameters. The **route** value must be set to the application name of the Recording Crypto Server instance, where " " characters in the name are replaced with the \_ character. For example, if the application name is **RCS 1**, set the **route** value to RCS\_1.

```
<Proxy balancer://rcscluster>
BalancerMember https://rcshostl:port/rcs disablereuse=On connectiontimeout=10000ms
route=RCS1_Application_Name
BalancerMember https://rcshost2:port/rcs disablereuse=On connectiontimeout=10000ms
route=RCS2_Application_Name
ProxySet stickysession=JSESSIONID
</Proxy>
ProxyPass /rcs balancer://rcscluster
```

If High Availability mode is not to be used, set the Recording Crypto Server's application Redundancy Type to Not Specified. For this mode, the keystore file can be located on the local file system, a network share is optional.

#### Configuring an HTTP / HTTPS Port

To configure a port, follow these steps:

- 1. Log onto Genesys Administrator Extension (GAX).
- 2. In the GAX **Configuration** tab, choose **Environment**. Then, click **Applications** and select Recording Crypto Server application.
- 3. Go to the **Ports** tab in the Recording Crypto Server application.
- 4. Add a port or edit the existing one by entering values in the fields, **Port ID** and **Communication Port**. Note that there must be only one port.

You can configure either an unsecured port or a secured port based on your requirement.

Configuring an Unsecured (HTTP) Port

- 1. Enter the value http in the **Connection Protocol** field.
- 2. Enter the value unsecured in the Listening Mode field.
- 3. Leave the other fields empty and click **Save**.

Configuring a Secured (HTTPS) Port

- 1. Leave the **Connection Protocol** field empty.
- 2. Enter the value secured in the **Listening Mode** field. This sets the value tls=1 in the **Transport Parameters** field automatically.
- 3. If you are setting up Mutual TLS, add tls-mutual=1 to the **Transport Parameters** field.
- 4. Configure the secure port parameters at the appropriate level, as follows:

# Important

If the protocol is set to https or left blank, a TLS server certificate and private key must be configured. This is done using the common method for Genesys applications as documented in the Genesys Security Deployment Guide. The certificate and private key can be configured in the host object, the application object, and the application port entry for HTTPS.

- Host Level
  - a. In the GAX Configuration tab, choose Environment and click Hosts.
  - b. Click on the host object on which the server is running and enter the absolute paths to the certificate, certificate key, and Trusted CA in the corresponding fields.
  - c. Restart the Recording Crypto Server.
- Application Level
  - a. In the GAX Configuration tab, choose Environment and click Applications.
  - b. In the General tab of the Recording Crypto Server application object, enter the absolute paths

to the certificate, certificate key, and Trusted CA in the corresponding fields.

- c. Restart the Recording Crypto Server.
- Port Level
  - a. In the GAX Configuration tab, choose Environment and click Applications.
  - b. In the **Ports** tab of the Recording Crypto Server application object, click on the port that you created earlier and enter the absolute paths to the certificate, certificate key, and Trusted CA in the corresponding fields.
  - c. Restart the Recording Crypto Server.

Configuration of certificates at the port level has precedence over the application level, which has precedence over the host level. The private key PEM file must be in PKCS8 format. This can be achieved using the following openSSL command: openssl pkcs8 -topk8 -nocrypt -in private\_keyfile.pem -inform PEM -out private\_keyfile\_pkcs8.pem

For more information on securing connections, refer to the Genesys Security Deployment Guide.

# Configuring the Connection to the Primary Configuration Server

To work with Configuration Server High Availability, the Recording Crypto Server (RCS) requires a connection to the primary Configuration Server application. For information on how to set this connection, see the Framework 8.5.1 Management Layer User's Guide.

RCS supports an Advanced Disconnect Detection Protocol (ADDP) connection to the Configuration Server. To enable ADDP, perform the following:

- Add the Configuration Server to the RCS Connections tab.
- Specify the connection protocol as ADDP.
- Configure remote and local timeouts, valid values are 0-3600, where 0 means no timeout.
- Specify the required trace mode, either Local, Remote, or both.

For additional details, see the Advanced Disconnect Detection Protocol page in the Framework 8.5.1 Deployment Guide.

# Important

- You will see log messages about ADDP activity in the RCS logs despite switching ADDP Trace Mode to **Trace Is Turned Off** or **Trace On Server Side**. This is due to the underlying libraries handling ADDP protocol functionality.
- ADDP debug logging can be suppressed by modifying the suppress-debug-loggers value in the [log] section of the RCS configuration to contain: com.genesyslab.platform.commons.connection.interceptor.AddpInterceptor , com.genesyslab.platform.commons.timer.impl.SchedulerImpl
- Genesys Advanced Disconnect Detection Protocol (ADDP) will appear in the [log] section of the Configuration Server log files when verbose=all.

#### Configuring Log Output

The Recording Crypto Server supports the Genesys Management Framework log configuration. For information on how to set up log output appropriate for your Recording Crypto Server application, see the Common Log Options section of the Framework 8.5.1 Configuration Options Reference Manual.

#### Configuring the Connection to Message Server

The Recording Crypto Server must have a connection to the Message Server application to enable central auditing and alarming. For information on how to set this connection, see the Framework 8.5.1 Management Layer User's Guide.

#### Configuring Transport Layer Security (TLS) Connections (Optional)

Configuring TLS connection to Interaction Recording Web Services (Web Services)

- 1. Set up TLS on Interaction Recording Web Services. For more information, see Configuring TLS on the Server-Side for Interaction Recording Web Services section. For information on acquiring TLS certificates and private keys, see Genesys Security Deployment Guide.
- In the [htcc] section of the Recording Crypto Server configuration file, set the baseurl parameter to use https.
- 3. In the [htcc] section of the Recording Crypto Server configuration file, configure the trusted-ca parameter as follows:
- If the TLS certificate was issued by a well-known certificate authority such as Verisign, set trusted-ca to true.
- If the TLS certificate being used by RWS is a self-signed certificate, set trusted-ca to the path to a file containing the CA that generated the self-signed certificate. The file containing the certificate must be in PEM format.

#### Important

If there are intermediate certificate authorities forming a chain of trust, then the certificate of the root certificate authority must be the certificate being set.

 If you do not wish to verify the TLS certificate and use TLS only for encrypted transmission, set trustedca to false. If verification is not configured, certificates will not be checked if they have expired or the server hostname is matching the certificate's common name or subject alternative name. However, certificates will be checked if they are signed with a strong signature algorithm. Newer Java Runtime Environment 8 versions disallow MD5 signatures for certificates.

#### Important

The statement about JRE 8 disallowing MD5 signatures for certificates was relevant for Java 7/8 transitions. It

is no longer applicable for latest Java versions.

Configuring TLS connection to SpeechMiner Interaction Receiver

- 1. Set up TLS on SpeechMiner Interaction Receiver. For more information, see SpeechMiner Server-Side Configuration.
- 2. On the **Annex** tab of each Tenant (including the Environment Tenant), in the [**recording.archive**] section, set the speechminerurl parameter to use https.
- 3. In the [recording.archive] section, configure the speechminer-trusted-ca parameter as follows:
- If the TLS certificate was issued by a well-known certificate authority such as Verisign, set speechminer-trusted-ca to true.
- If the TLS certificate is a self-signed certificate, set **speechminer-trusted-ca** to the path to a file containing the CA that generated the self-signed certificate. The file containing the certificate must be in PEM format.

#### Important

If there are intermediate certificate authorities forming a chain of trust, then the certificate of the root certificate authority must be the certificate being set.

If you do not wish to verify the TLS certificate and TLS is used only for encrypted transmission, set
speechminer-trusted-ca to false. If verification is not configured, certificates will not be checked if
they have expired or the server hostname is matching the certificate's common name or subject
alternative name. However, certificates will be checked if they are signed with a strong signature
algorithm. Newer Java Runtime Environment 8 versions disallow MD5 signatures for certificates.

# Important

The statement about JRE 8 disallowing MD5 signatures for certificates was relevant for Java 7/8 transitions. It is no longer applicable for latest Java versions.

#### Configuring TLS connection to Message Server

- 1. Set up TLS on Message Server. For more information, see Securing Core Framework Connections section in the *Genesys Security Deployment Guide*. For information on acquiring TLS certificates and private keys, see Genesys Security Deployment Guide.
- 2. To connect to the secure TLS port, see Configuring a Secure Client Connection to Other Genesys Servers section in the *Genesys Security Deployment Guide*.
- 3. In the properties of the **Connection** table, configure the **trusted-ca** parameter as follows:
- If the TLS certificate was issued by a well-known certificate authority such as Verisign, set trusted-ca

to true.

• If the TLS certificate is a self-signed certificate, set **trusted-ca** to the path to a file containing the CA that generated the self-signed certificate. The file containing the certificate must be in PEM format.

#### Important

If there are intermediate certificate authorities forming a chain of trust, then the certificate of the root certificate authority must be the certificate being set.

 If you do not wish to verify the TLS certificate and TLS is used only for encrypted transmission, remove the **trusted-ca** parameter from the configuration. If verification is not configured, certificates will not be checked if they have expired or the server hostname is matching the certificate's common name or subject alternative name. However, certificates will be checked if they are signed with a strong signature algorithm. Newer Java Runtime Environment 8 versions disallow MD5 signatures for certificates.

#### Important

The statement about JRE 8 disallowing MD5 signatures for certificates was relevant for Java 7/8 transitions. It is no longer applicable for latest Java versions.

#### Configuring TLS connection to Configuration Server

- 1. Set up TLS on the Configuration Server. For more information, see Configuring TLS on Configuration Server in the *Genesys Security Deployment Guide*. Refer to Genesys Security Deployment Guide to acquire TLS certificates and private keys.
- 2. In the command line arguments of start information in the RCS application properties, change the port to use the Configuration Server Auto-Detect port.

For more information about the Recording Crypto Server options, see the Genesys Interaction Recording Options Reference.